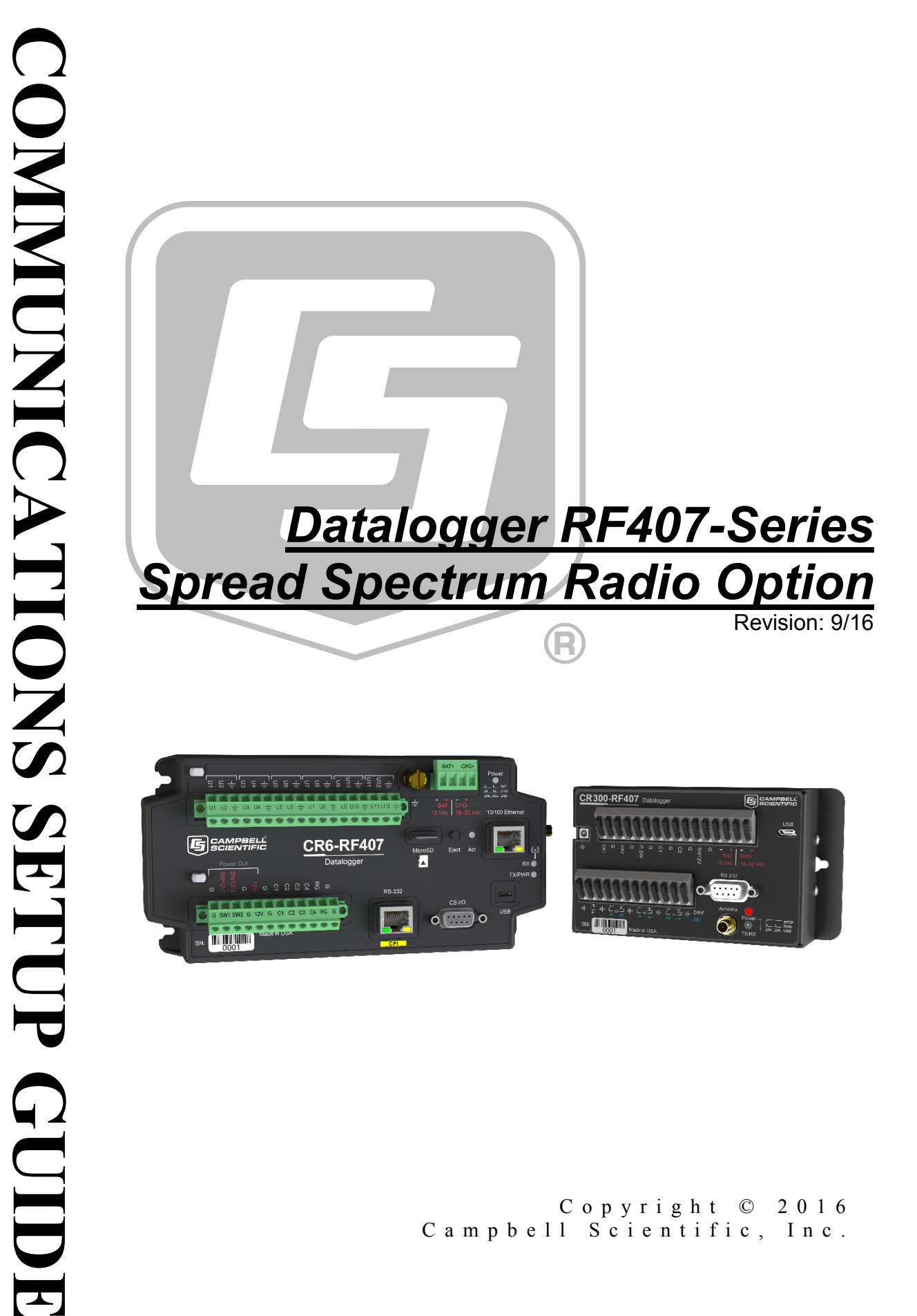

Copyright © 2016 Campbell Scientific, Inc.

"Products manufactured by CSI are warranted by CSI to be free from defects in materials and workmanship under normal use and service for twelve months from the date of shipment unless otherwise specified in the corresponding product manual. (Product manuals are available for review online at www.campbellsci.com.) Products not manufactured by CSI, but that are resold by CSI, are warranted only to the limits extended by the original manufacturer. Batteries, fine-wire thermocouples, desiccant, and other consumables have no warranty. CSI's obligation under this warranty is limited to repairing or replacing (at CSI's option) defective Products, which shall be the sole and exclusive remedy under this warranty. The Customer assumes all costs of removing, reinstalling, and shipping defective Products to CSI. CSI will return such Products by surface carrier prepaid within the continental United States of America. To all other locations, CSI will return such Products best way CIP (port of entry) per Incoterms ® 2010. This warranty shall not apply to any Products which have been subjected to modification, misuse, neglect, improper service, accidents of nature, or shipping damage. This warranty is in lieu of all other warranties, expressed or implied. The warranty for installation services performed by CSI such as programming to customer specifications, electrical connections to Products manufactured by CSI, and Product specific training, is part of CSI's product warranty. CSI EXPRESSLY DISCLAIMS AND **EXCLUDES ANY IMPLIED WARRANTIES OF MERCHANTABILITY OR FITNESS FOR A PARTICULAR PURPOSE. CSI hereby disclaims,** to the fullest extent allowed by applicable law, any and all warranties and conditions with respect to the Products, whether express, implied or statutory, other than those expressly provided herein."

# Assistance

Products may not be returned without prior authorization. The following contact information is for US and international customers residing in countries served by Campbell Scientific, Inc. directly. Affiliate companies handle repairs for customers within their territories. Please visit *www.campbellsci.com* to determine which Campbell Scientific company serves your country.

To obtain a Returned Materials Authorization (RMA), contact CAMPBELL SCIENTIFIC, INC., phone (435) 227-9000. Please write the issued RMA number clearly on the outside of the shipping container. Campbell Scientific's shipping address is:

#### **CAMPBELL SCIENTIFIC, INC.** RMA#

815 West 1800 North Logan, Utah 84321-1784

For all returns, the customer must fill out a "Statement of Product Cleanliness and Decontamination" form and comply with the requirements specified in it. The form is available from our website at *www.campbellsci.com/repair*. A completed form must be either emailed to *repair@campbellsci.com* or faxed to (435) 227-9106. Campbell Scientific is unable to process any returns until we receive this form. If the form is not received within three days of product receipt or is incomplete, the product will be returned to the customer at the customer's expense. Campbell Scientific reserves the right to refuse service on products that were exposed to contaminants that may cause health or safety concerns for our employees.

# Safety

DANGER — MANY HAZARDS ARE ASSOCIATED WITH INSTALLING, USING, MAINTAINING, AND WORKING ON OR AROUND **TRIPODS, TOWERS, AND ANY ATTACHMENTS TO TRIPODS AND TOWERS SUCH AS SENSORS, CROSSARMS, ENCLOSURES, ANTENNAS, ETC**. FAILURE TO PROPERLY AND COMPLETELY ASSEMBLE, INSTALL, OPERATE, USE, AND MAINTAIN TRIPODS, TOWERS, AND ATTACHMENTS, AND FAILURE TO HEED WARNINGS, INCREASES THE RISK OF DEATH, ACCIDENT, SERIOUS INJURY, PROPERTY DAMAGE, AND PRODUCT FAILURE. TAKE ALL REASONABLE PRECAUTIONS TO AVOID THESE HAZARDS. CHECK WITH YOUR ORGANIZATION'S SAFETY COORDINATOR (OR POLICY) FOR PROCEDURES AND REQUIRED PROTECTIVE EQUIPMENT PRIOR TO PERFORMING ANY WORK.

Use tripods, towers, and attachments to tripods and towers only for purposes for which they are designed. Do not exceed design limits. Be familiar and comply with all instructions provided in product manuals. Manuals are available at www.campbellsci.com or by telephoning (435) 227-9000 (USA). You are responsible for conformance with governing codes and regulations, including safety regulations, and the integrity and location of structures or land to which towers, tripods, and any attachments are attached. Installation sites should be evaluated and approved by a qualified engineer. If questions or concerns arise regarding installation, use, or maintenance of tripods, towers, attachments, or electrical connections, consult with a licensed and qualified engineer or electrician.

#### General

- Prior to performing site or installation work, obtain required approvals and permits. Comply with all governing structure-height regulations, such as those of the FAA in the USA.
- Use only qualified personnel for installation, use, and maintenance of tripods and towers, and any attachments to tripods and towers. The use of licensed and qualified contractors is highly recommended.
- Read all applicable instructions carefully and understand procedures thoroughly before beginning work.
- Wear a hardhat and eye protection, and take other appropriate safety precautions while working on or around tripods and towers.
- **Do not climb** tripods or towers at any time, and prohibit climbing by other persons. Take reasonable precautions to secure tripod and tower sites from trespassers.
- Use only manufacturer recommended parts, materials, and tools.

### Utility and Electrical

- You can be killed or sustain serious bodily injury if the tripod, tower, or attachments you are installing, constructing, using, or maintaining, or a tool, stake, or anchor, come in contact with overhead or underground utility lines.
- Maintain a distance of at least one-and-one-half times structure height, 20 feet, or the distance required by applicable law, **whichever is greater**, between overhead utility lines and the structure (tripod, tower, attachments, or tools).
- Prior to performing site or installation work, inform all utility companies and have all underground utilities marked.
- Comply with all electrical codes. Electrical equipment and related grounding devices should be installed by a licensed and qualified electrician.

Elevated Work and Weather

- Exercise extreme caution when performing elevated work.
- Use appropriate equipment and safety practices.
- During installation and maintenance, keep tower and tripod sites clear of un-trained or nonessential personnel. Take precautions to prevent elevated tools and objects from dropping.
- Do not perform any work in inclement weather, including wind, rain, snow, lightning, etc.

### Maintenance

- Periodically (at least yearly) check for wear and damage, including corrosion, stress cracks, frayed cables, loose cable clamps, cable tightness, etc. and take necessary corrective actions.
- Periodically (at least yearly) check electrical ground connections.

WHILE EVERY ATTEMPT IS MADE TO EMBODY THE HIGHEST DEGREE OF SAFETY IN ALL CAMPBELL SCIENTIFIC PRODUCTS, THE CUSTOMER ASSUMES ALL RISK FROM ANY INJURY RESULTING FROM IMPROPER INSTALLATION, USE, OR MAINTENANCE OF TRIPODS, TOWERS, OR ATTACHMENTS TO TRIPODS AND TOWERS SUCH AS SENSORS, CROSSARMS, ENCLOSURES, ANTENNAS, ETC.

# **Table of Contents**

PDF viewers: These page numbers refer to the printed version of this document. Use the PDF reader bookmarks tab for links to specific sections.

| 1. | Introduc | tion                                        | 1  |
|----|----------|---------------------------------------------|----|
| 2. | Commu    | nication Setup                              | 2  |
|    | 2.1      | Basic Procedure: PC with RF407 to CRX-RF407 | 2  |
|    | 2.2      | PC with RF407 to Multiple CRX-RF407s        | 14 |
|    | 2.3      | CRX-RF407 as a Router                       | 16 |
|    | 2.4      | Communication Combinations                  |    |
|    | 2.5      | Network Planner                             |    |
| 3. | Troubles | shooting                                    | 22 |

# Datalogger RF407-Series Spread Spectrum Radio Option

# 1. Introduction

This manual discusses the RF407-series frequency-hopping spread-spectrum (FHSS) radio option for the CR6-series and CR300-series dataloggers. This manual will refer to these dataloggers collectively as "CRX-RF407." Throughout the manual CRX-RF407 can be replaced with any datalogger and radio option, unless otherwise noted. The standalone radios (that is, not the dataloggers with the radio option) will be referred to collectively as "RF407." Throughout the manual RF407 can be replaced with RF412 or RF422, unless otherwise noted.

**NOTE** The radio options cannot be mixed. A CRX-RF407 can only be used with other CRX-RF407s and RF407s. A CRX-RF412 can only be used with other CRX-RF412s and RF412s. A CRX-RF422 can only be used with other CRX-RF422s and RF422s.

These dataloggers are designed for license-free use in several countries:

- The RF407 option has a 902 to 928 MHz operating-frequency range appropriate for use in the United States and Canada (FCC / IC compliant).
- The RF412 option has a 915 to 928 MHz operating-frequency range appropriate for use in Australia and New Zealand (ACMA compliant).
- The RF422 option has an 863 to 873 MHz operating-frequency range appropriate for use in most of Europe and some of Asia (ETSI compliant).

A CRX-RF407 can be used with an RF407 at a base computer to establish communication between *LoggerNet* and the CRX-RF407. A CRX-RF407 can also be part of a new or existing RF407 network.

This document describes how to set up a simple base RF407 to remote CRX-RF407 network. It also describes how to extend that system to include more CRX-RF407s and how the CRX-RF407 can be used in combination with other communication methods.

A CRX-RF407 contains the same radio as a standalone RF407. Most of the radio settings are the same for the CRX-RF407 and the RF407. See the *RF407-Series Spread Spectrum Radios manual* for more information on specifications and radio communication using the CRX-RF407.

**NOTE** This equipment has been tested and found to comply with the limits for a Class A digital device, pursuant to part 15 of the FCC Rules. These limits are designed to provide reasonable protection against harmful interference when the equipment is operated in a commercial environment. This equipment generates, uses, and can radiate radio frequency energy and, if not installed and used in accordance with the instruction manual, may cause harmful interference to radio communications. Operation of this equipment in a residential area is likely to cause harmful interference in which case the user will be required to correct the interference at his or her own expense.

# 2. Communication Setup

### 2.1 Basic Procedure: PC with RF407 to CRX-RF407

NOTE

This procedure assumes the RF407 and the CRX-RF407 are in their Factory Default settings.

Click the *Device Configuration Utility* icon on the PC.

*Device Configuration Utility* (*DevConfig*) opens.

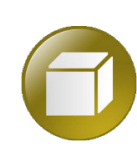

In *DevConfig*, select **Device Type** | **Radio** | **RF407 Series**.

*DevConfig* displays RF407 series information in the right pane.

| 0          |            |           |      |   |
|------------|------------|-----------|------|---|
| File       | Backup     | Options   | Help |   |
| Devi       | се Туре    |           |      | _ |
| Q          | Search     |           | 0    | 3 |
| ⊞ <b>с</b> | amera      |           |      | ^ |
| ⊞ <b>с</b> | ellular Mo | dem       |      |   |
| ∃D         | atalogge   | r         |      |   |
| ∃D         | atalogge   | r (Other) |      |   |
| ⊞ N        | etwork Pe  | eripheral |      |   |
| ⊞P         | eripheral  |           |      |   |
| ⊞P         | hone Mod   | lem       |      |   |
|            | adio       |           |      |   |
|            | AL200      |           |      |   |
|            | RF400      |           |      |   |
|            | RF401      |           |      |   |
|            | RF401A Se  | eries     |      |   |
| C          | RF407 Ser  | ies       |      |   |
|            | RF430      |           |      |   |
|            | RF450      |           |      |   |
|            | RF451      |           |      |   |

On the right pane, click the **Install the USB device driver** link.

The *Device Driver Installation Wizard* opens.

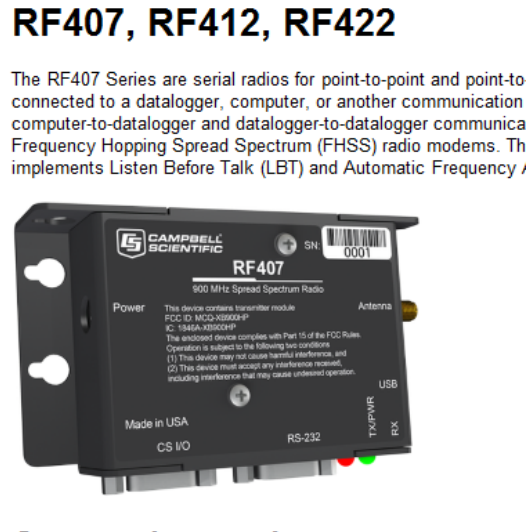

RF407 Series Send OS

### **Connect Instructions**

Note: Install the USB device driver pefore connecting this pro-

- 1. Connect the device USB port to your computer using the s
- Select the correct Communication Port in the left pane Note: It may take a few seconds for the Communication P connecting the device to your computer.
- 3. Click the Connect button.

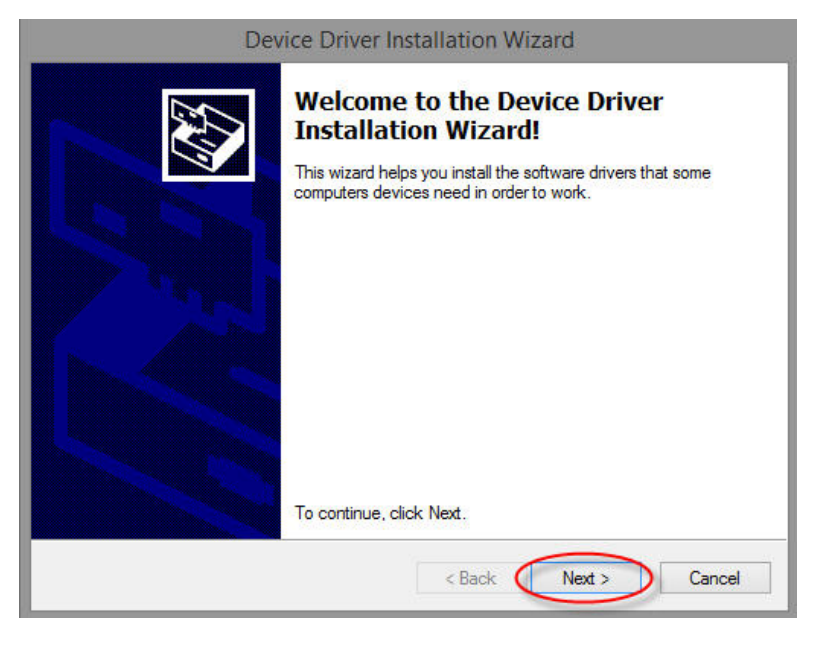

Click Next.

The device drivers are installed and the *Wizard* advances to the next screen.

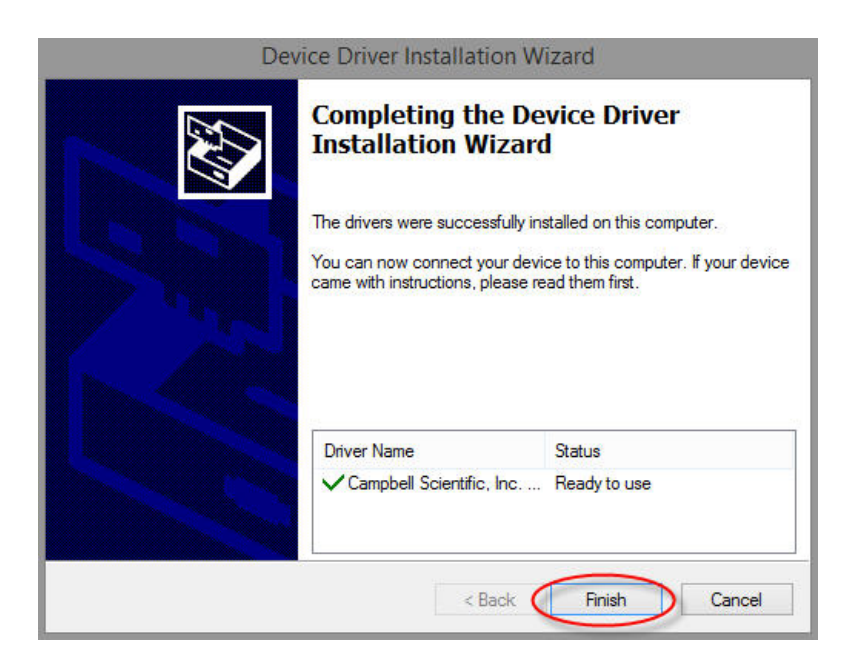

Click Finish.

The *Device Driver Installation Wizard* closes.

Connect the **USB** port on your RF407 to a USB port on your computer.

The **TX/PWR** and **RX** LEDs flash once, after which the **TX/PWR** LED begins blinking at the **Power Mode** interval (0.5 sec, by default).

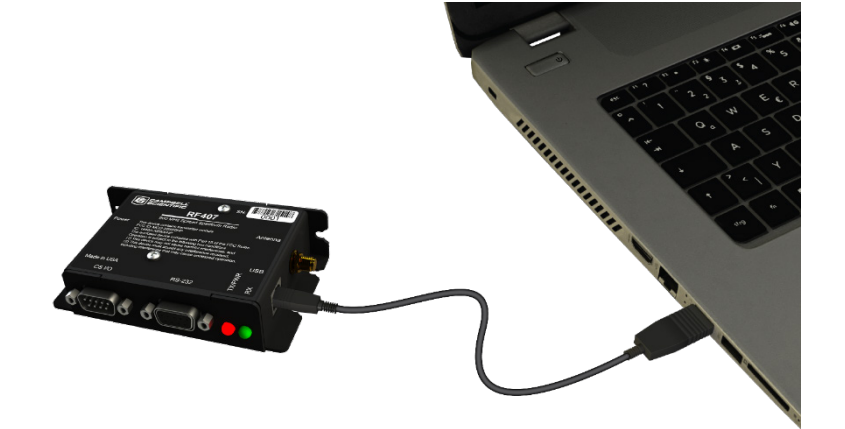

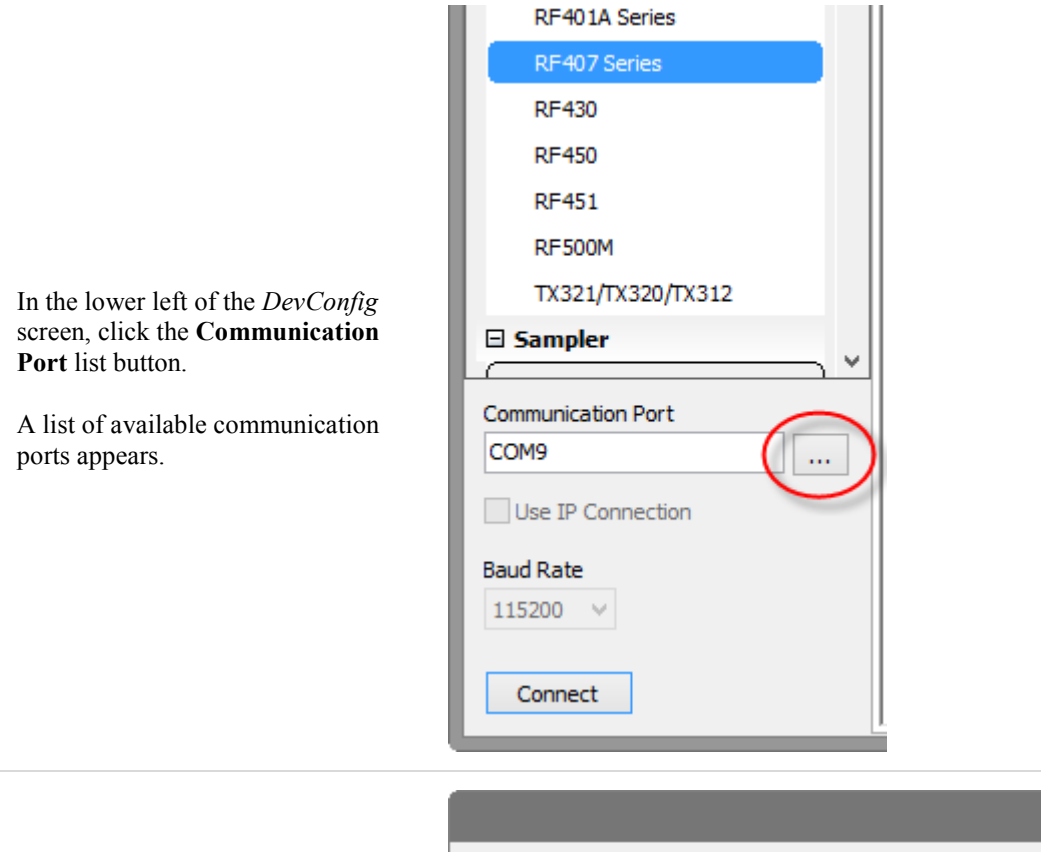

In the list of available communication ports, click **RF407-Series (COMnn)**, where **nn** is the COM port number assigned by your PC. Click **OK**.

The COM port number assigned to the RF407 populates the **Communication Port** box.

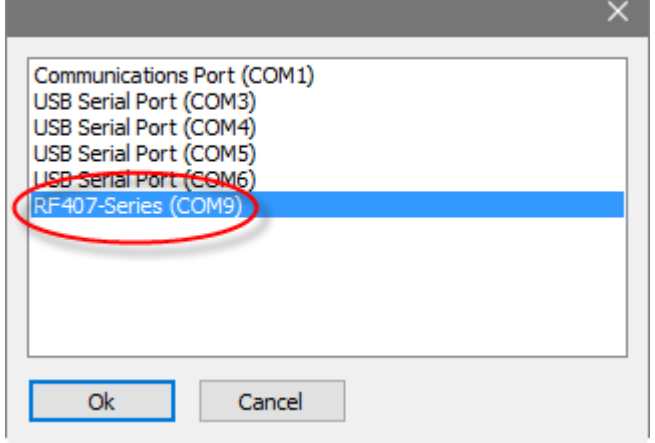

|                                                                                                    | RF401A Series                                                                                                    |
|----------------------------------------------------------------------------------------------------|----------------------------------------------------------------------------------------------------|
|                                                                                                    | RF407 Series                                                                                                    |
|                                                                                                    | RF430                                                                                                    |
|                                                                                                    | RF450                                                                                                    |
|                                                                                                    | RF451                                                                                                    |
| In the lower left of the <i>DevConfig</i>                                                                                                    | RF500M                                                                                                    |
| screen, click <b>Connect</b> . If the <b>Avoid</b>                                                                                                    | TX321/TX320/TX312                                                                                                    |
| Conflicts with the Local Server<br>window appears, click <b>OK</b> .                                                                                                 | □ Sampler                                                                                                    |
|                                                                                                    |                                                                                                    |
| <i>DevConfig</i> displays the <b>Deployment</b><br>tab in the right pane                                                                                             |                                                                                                    |
| and in the right panel                                                                                                    |                                                                                                    |
|                                                                                                    | Use IP Connection                                                                                                    |
|                                                                                                    | Baud Rate                                                                                                    |
|                                                                                                    | 115200 🗸                                                                                                    |
|                                                                                                    |                                                                                                    |
|                                                                                                    | Connect                                                                                                    |
|                                                                                                    |                                                                                                    |
|                                                                                                    |                                                                                                    |
|                                                                                                    | Main PakBus Advanced                                                                                                    |
|                                                                                                    | Active Interface                                                                                                    |
|                                                                                                    | Active Interface                                                                                                    |
|                                                                                                    | Active Interface<br>USB<br>SDC Address                                                                                                    |
|                                                                                                    | Active Interface USB SDC Address 7                                                                                                    |
|                                                                                                    | Active Interface USB SDC Address 7 RS-232 Baud Rate                                                                                                    |
|                                                                                                    | Active Interface<br>USB<br>SDC Address<br>7<br>RS-232 Baud Rate<br>115200                                                                                                    |
|                                                                                                    | Active Interface USB SDC Address 7 RS-232 Baud Rate 115200 Protocol                                                                                                    |
| In the <b>Deployment</b> tab, set the                                                                                                    | Active Interface USB SDC Address 7 RS-232 Baud Rate 115200 Protocol PakBus Aware                                                                                                    |
| In the <b>Deployment</b> tab, set the <b>Active Interface</b> to <b>USB</b> or <b>RS-232</b> depending on how your computer                                          | Active Interface USB SDC Address 7 RS-232 Baud Rate 115200 Protocol PakBus Aware RF Hop Sequence                                                                                                    |
| In the <b>Deployment</b> tab, set the<br><b>Active Interface</b> to <b>USB</b> or <b>RS-232</b><br>depending on how your computer<br>will be connected to the RF407. | Active Interface USB SDC Address 7 RS-232 Baud Rate 115200 Protocol PakBus Aware  RF Hop Sequence 0  T                                                                                                    |
| In the <b>Deployment</b> tab, set the <b>Active Interface</b> to <b>USB</b> or <b>RS-232</b> depending on how your computer will be connected to the RF407.          | Active Interface USB SDC Address 7 RS-232 Baud Rate 115200 Protocol PakBus Aware  RF Hop Sequence 0 Network ID 1234                                                                                                    |
| In the <b>Deployment</b> tab, set the <b>Active Interface</b> to <b>USB</b> or <b>RS-232</b> depending on how your computer will be connected to the RF407.          | Main       PakBus       Advanced         Active Interface       USB         USB       V         SDC Address       7         7       RS-232 Baud Rate         115200       Protocol         PakBus Aware       V         RF Hop Sequence       V         0       V         Network ID       1234         1234       V                                                                        |
| In the <b>Deployment</b> tab, set the <b>Active Interface</b> to <b>USB</b> or <b>RS-232</b> depending on how your computer will be connected to the RF407.          | Main PakBus   Active Interface   USB   SDC Address   7   RS-232 Baud Rate   115200   Protocol   PakBus Aware   PakBus Aware   Network ID   1234   Power Mode   0.5 Sec                                                                                                    |
| In the <b>Deployment</b> tab, set the <b>Active Interface</b> to <b>USB</b> or <b>RS-232</b> depending on how your computer will be connected to the RF407.          | Main PakBus   Active Interface   USB   SDC Address   7   RS-232 Baud Rate   115200   Protocol   PakBus Aware   PakBus Aware   NEtwork ID   1234   Image: Constrained base   Power Mode   0.5 Sec                                                                                                    |
| In the <b>Deployment</b> tab, set the <b>Active Interface</b> to <b>USB</b> or <b>RS-232</b> depending on how your computer will be connected to the RF407.          | Main PakBus   Active Interface   USB   SDC Address   7   RS-232 Baud Rate   115200   Protocol   PakBus Aware   PakBus Aware   Q   Q   Q   Power Mode   0.5 Sec   Retry Level   Low                                                                                                    |
| In the <b>Deployment</b> tab, set the <b>Active Interface</b> to <b>USB</b> or <b>RS-232</b> depending on how your computer will be connected to the RF407.          | Main PakBus   Active Interface   USB   SDC Address   7   RS-232 Baud Rate   115200   Protocol   PakBus Aware   PakBus Aware   Q   Q   Q   Q   Q   Q   Q   Q   Q   Q   Q   Q   Q   Q   Q   Q   Q   Q   Q   Q   Q   Q   Q   Q   Q   Q   Q   Q   Q   Q   Q   Q   Q   Q   Q            Protocol    PakBus Aware  Power Mode  D.5 Sec     D   Q   Q   Q    Power Mode  D.5 Sec     Q   Q   Q   Q |
| In the <b>Deployment</b> tab, set the <b>Active Interface</b> to <b>USB</b> or <b>RS-232</b> depending on how your computer will be connected to the RF407.          | Main PakBus   Active Interface   USB   SDC Address   7   RS-232 Baud Rate   115200   Protocol   PakBus Aware   PakBus Aware   RF Hop Sequence   0   •   Network ID   1234   •   Power Mode   0.5 Sec   Retry Level   Low   Radio TX Power Level   +24 dBm, (250 mW)                                                                                                    |

| Click <b>Apply</b> .                                                                                                    | Use IP Connection Baud Rate 115200 Disconnect                                                             | Apply Cancel                                                                                                  |
|----------------------------------------------------------------------------------------------------|----------------------------------------------------------------------------------------------------|----------------------------------------------------------------------------------------------------|
|                                                                                                    |                                                                                                    | Confirm Settings Apply                                                                                        |
| The <b>Confirm Settings Apply</b> dialog<br>box appears.<br>Click <b>Yes</b> .<br>The <b>TX/PWR</b> and <b>RX</b> LEDs flash<br>once, after which the <b>TX/PWR</b><br>LED returns to blinking at the | We are about to apply setting ch<br>result in changes in the way that<br>Are you sure that you want to ap | anges to the device. This will force the device to reset and can<br>the device behaves.<br>ply these changes? |
| <b>Power Mode</b> interval (0.5 sec, by default).                                                                                                    |                                                                                                    | Yes No                                                                                                    |
|                                                                                                    | The setting changes have b                                                                                | peen saved                                                                                                    |
|                                                                                                    | Configurati                                                                                               | on of RF407 Series                                                                                            |
| The settings changes have been saved dialog box appears.                                                                                                    |                                                                                                    |                                                                                                    |
| Click <b>OK</b> .                                                                                                    | Setting Name                                                                                              | Setting Value                                                                                                 |
| Dev Carfie disconnects from the                                                                                                    | Active Interface                                                                                          | USB                                                                                                    |
| DevConfig disconnects from the                                                                                                    | SDC Address                                                                                               | 7                                                                                                    |

RF407 and returns to the main RF407 screen.

| Setting Name     | Setting Value |   |
|------------------|---------------|---|
| Active Interface | USB           |   |
| SDC Address      | 7             |   |
| RS-232 Baud Rate | 115200        |   |
| Protocol         | PakBus Aware  |   |
| RF Hop Sequence  | 0             |   |
| Network ID       | 1,234         |   |
| · · ·            |               | ~ |

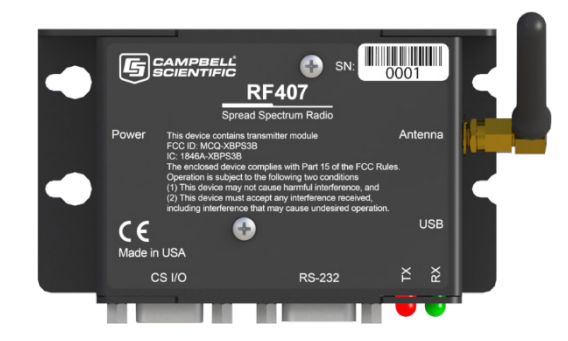

Attach an antenna to the RF407.

Provide power to the RF407. (The RF407 can be powered through the **USB** port or through the DC **Power** jack.)

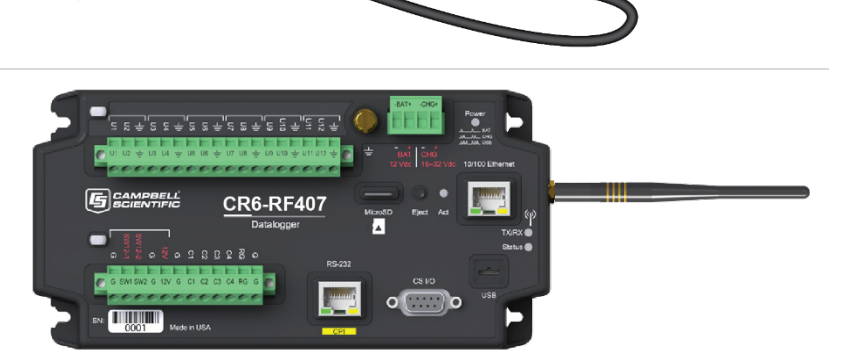

Attach an antenna to the CRX-RF407.

Provide power to the CRX-RF407:

- connect 12 Vdc at the green -BAT+ terminals,
- or connect 16 to 32 Vdc at the –CHG+ terminals.

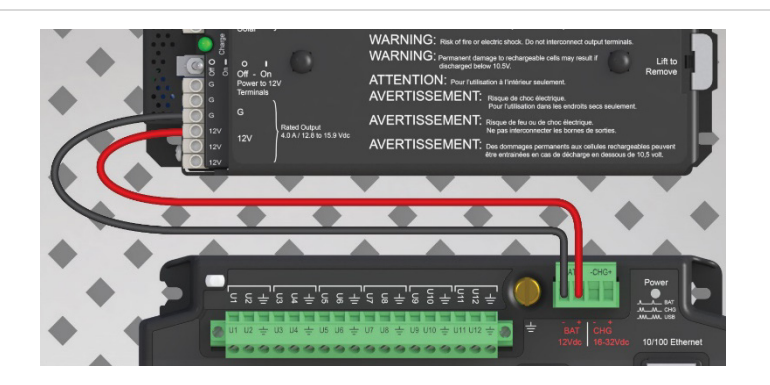

Open LoggerNet.

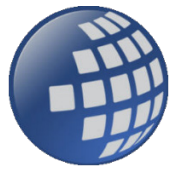

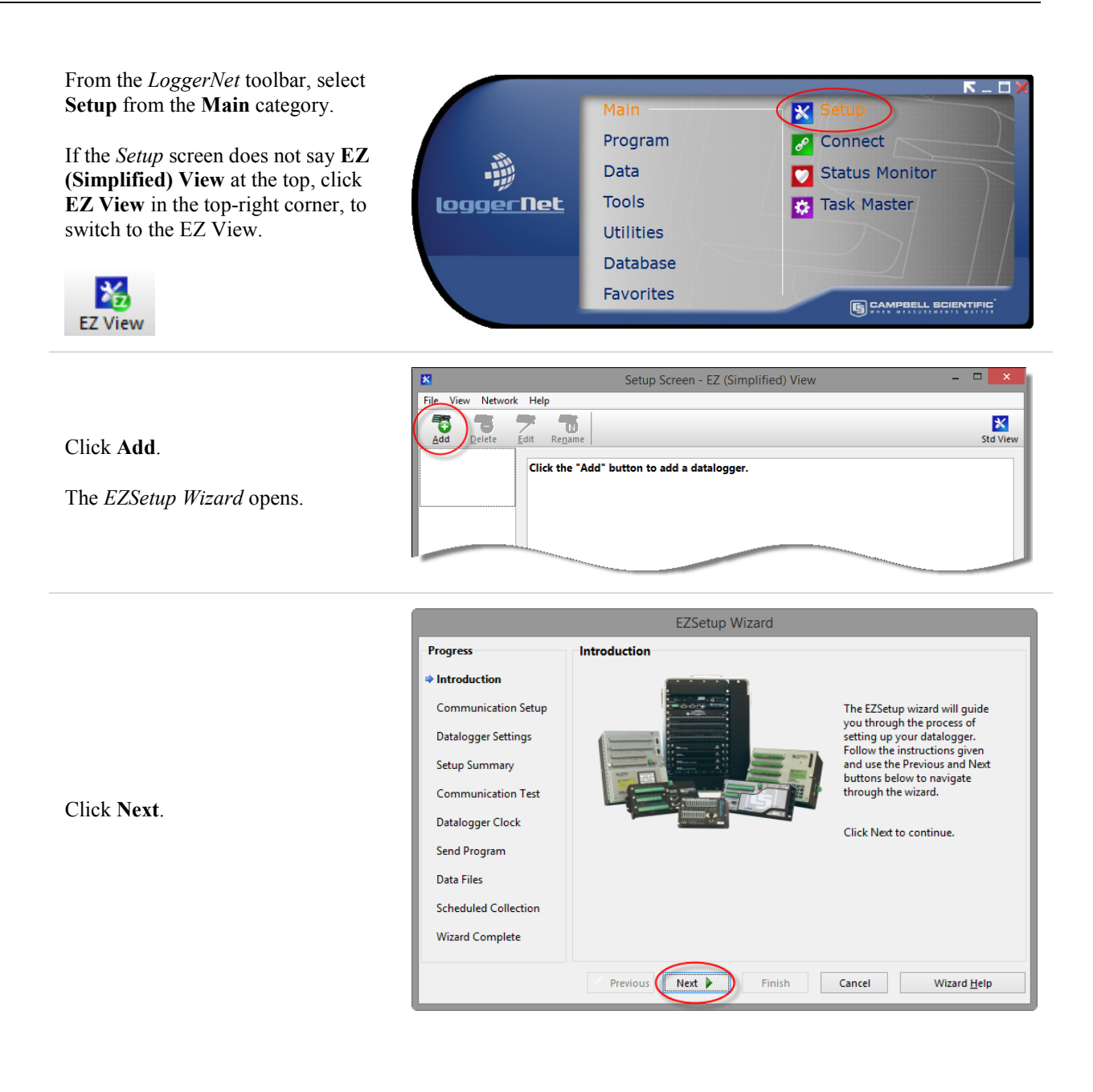

EZSetup Wizard - CR6Series ( CR6Series ) Progress Datalogger Type and Name Introduction Select the datalogger type and enter a Communication Setur name for your datalogger. Datalogger Settings Datalogger Name **CR6Series** Setup Summary Communication Test Datalogger Clock Send Program CR7X Data Files Scheduled Collection Wizard Complete Previous Next 🕨 Finish Cancel Datalogger <u>H</u>elp

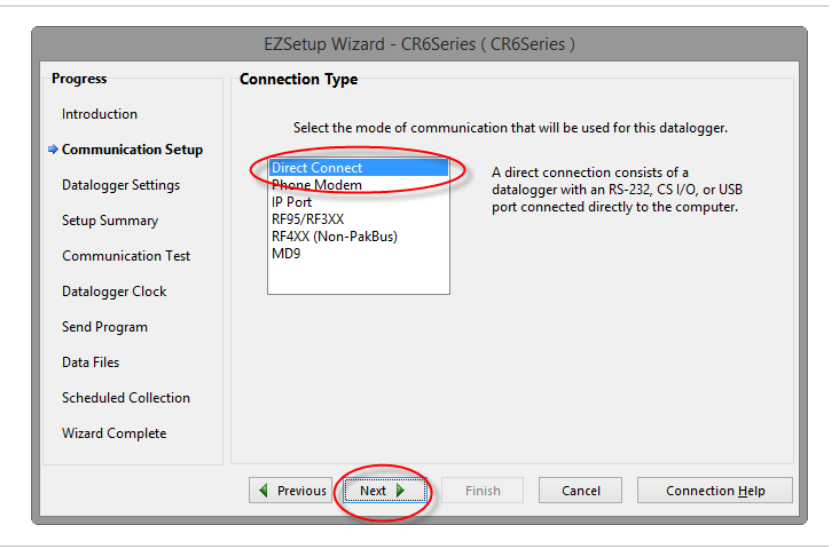

In the list of available communication ports, click **RF407-Series (COMnn)**, where **nn** is the COM port number assigned by your PC. Click **Next**.

(Note that you choose **RF407**-**Series (COMnn)** to select the USB port to which the RF407 is attached. *LoggerNet* sees the CRX-RF407 as directly connected to this port. The RF407-to-datalogger link does not need to be indicated in *LoggerNet*.)

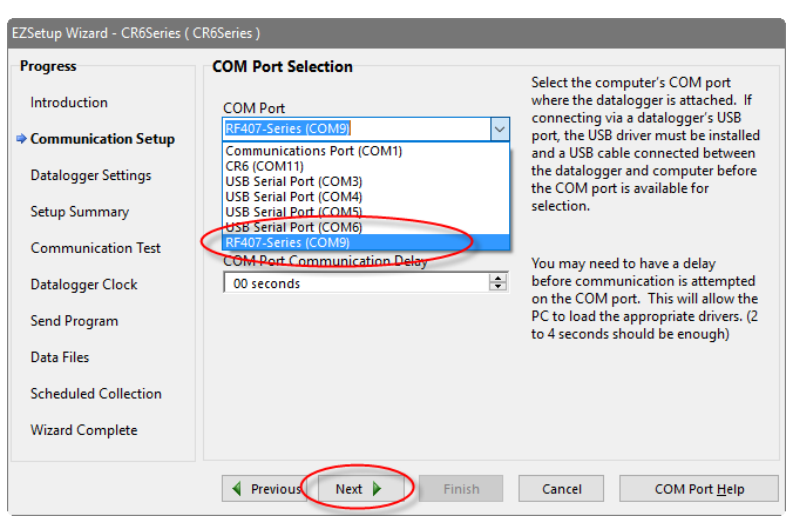

Select Direct Connect. Click Next.

Select CR6Series or CR300Series

Next.

depending on your datalogger. Click

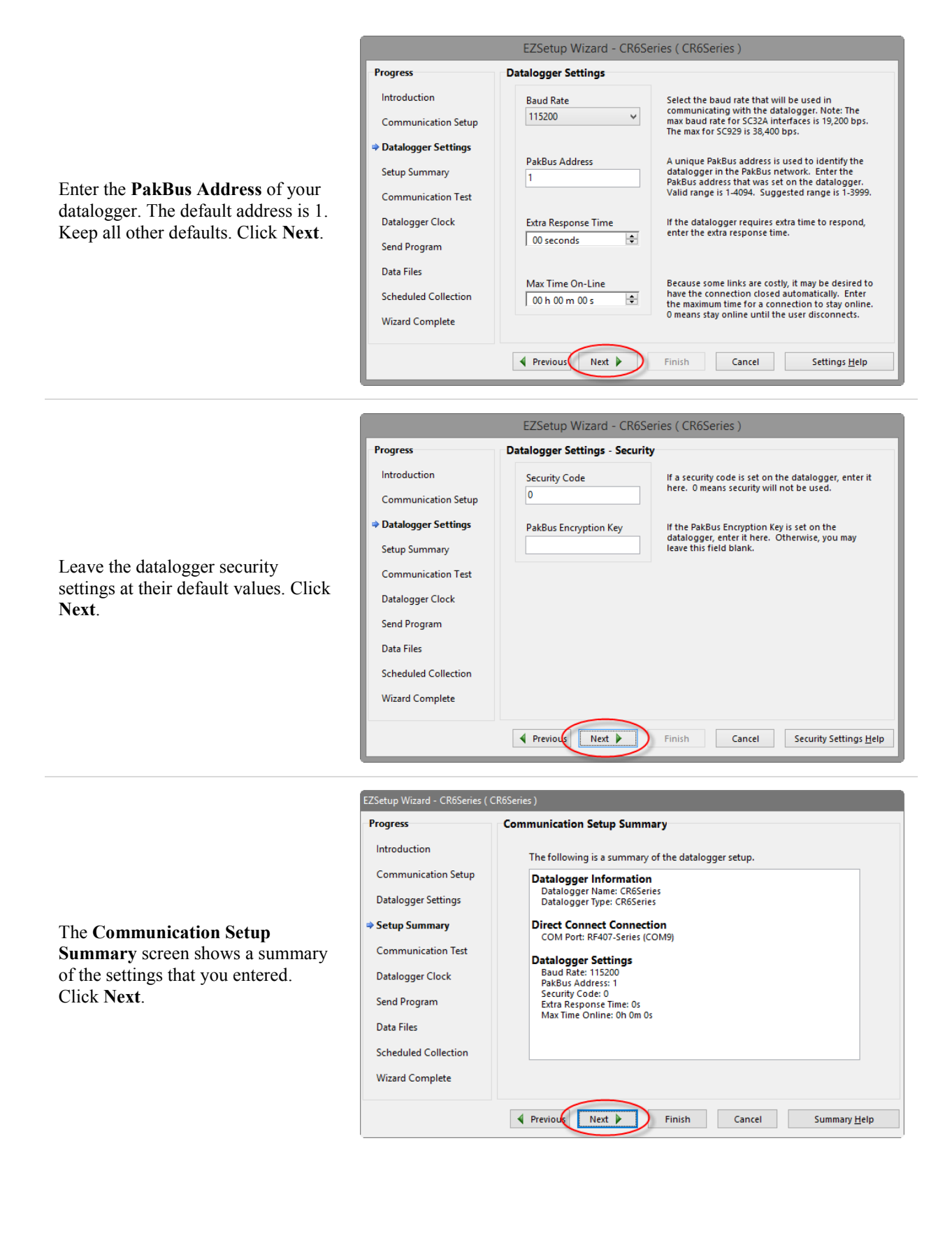

|              | EZSetup Wizard - CR6Series ( CR6Series ) |                                                                                                    |  |
|--------------|------------------------------------------|----------------------------------------------------------------------------------------------------|--|
|              | Progress                                 | Communication Test                                                                                                    |  |
| lected.      | Introduction                             | You now have the option of testing communication with the datalogger.                                                                  |  |
|              | Communication Setup                      | This will ensure that the datalogger has been set up correctly. The<br>connection will be kept online so that other setup tasks can be |  |
|              | Datalogger Settings                      | performed (i.e., check/set clock, program send).                                                                                       |  |
| ommunicate   | Setup Summary                            |                                                                                                    |  |
| d, if        | Communication Test                       | Test Communication?                                                                                                    |  |
| Wizard       | Datalogger Clock                         | ⊖ No                                                                                                    |  |
| (If          | Send Program                             |                                                                                                    |  |
| cessful,     | Data Files                               |                                                                                                    |  |
| y all of the | Scheduled Collection                     |                                                                                                    |  |
|              | Wizard Complete                          |                                                                                                    |  |
|              |                                          |                                                                                                    |  |
|              |                                          | Previous Next Finish Cancel Connect Help                                                                                               |  |

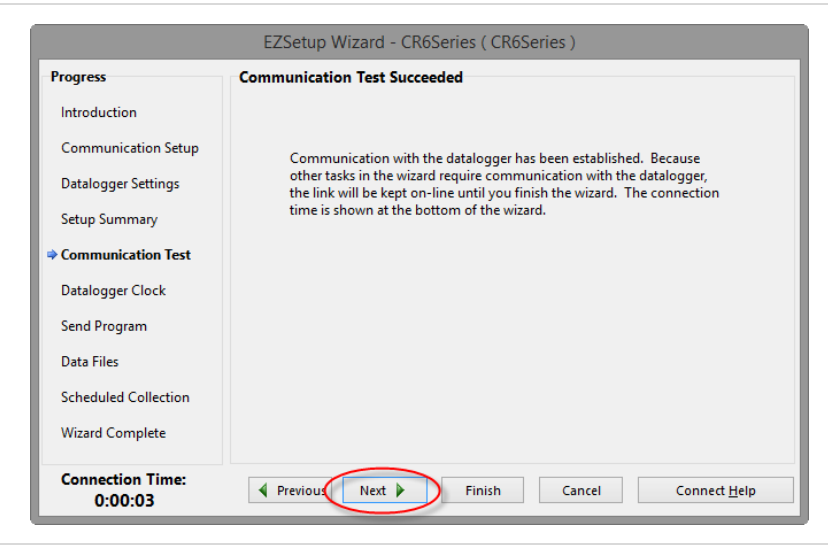

Make sure that **Yes** is selected. Click **Next**.

LoggerNet attempts to communicate with the CRX-RF407 and, if successful, the *EZSetup Wizard* advances to the **Communication Test Succeeded** screen. (If communication is unsuccessful, click **Previous** and verify all of the settings are correct.)

Click Next.

Click **Set Datalogger Clock**, and then click **Finish**.

The datalogger clock is set to the PC clock, the *EZSetup Wizard* closes.

|                             | EZSetup Wizard - CR6Series ( C                                                    | R6Series )                                                                           |
|-----------------------------|-----------------------------------------------------------------------------------|--------------------------------------------------------------------------------------|
| Progress                    | Datalogger Clock                                                                  |                                                                                      |
| Introduction                | Datalogger Date/Time                                                              |                                                                                      |
| Communication Setup         | 2/17/2016 11:29:50 AM                                                             | If the Datalogger Date/Time does not<br>match the Adjusted Server Date/Time          |
| Datalogger Settings         | Adjusted Server Date/Time<br>2/17/2016 11:29:55 AM                                | you may wish to set the datalogger's clock.                                          |
| Setup Summary               | Check Datalogger Clock                                                            |                                                                                      |
| Communication Test          |                                                                                   |                                                                                      |
| Datalogger Clock            | Time Zone Offset                                                                  | The Time Zone Offset will be used in                                                 |
| Send Program                | 0 hours 0 m 🚔                                                                     | setting the datalogger clock.                                                        |
| Data Files                  | Set Datalogger Clock                                                              | )                                                                                    |
| Scheduled Collection        |                                                                                   |                                                                                      |
| Wizard Complete             | Note: Because there are delays in the co<br>may be some difference between the da | mmunication link, when the clock is set there<br>talogger and adjusted server clock. |
| Connection Time:<br>0:01:25 | Previous Next Finish                                                              | Cancel Clock <u>H</u> elp                                                            |

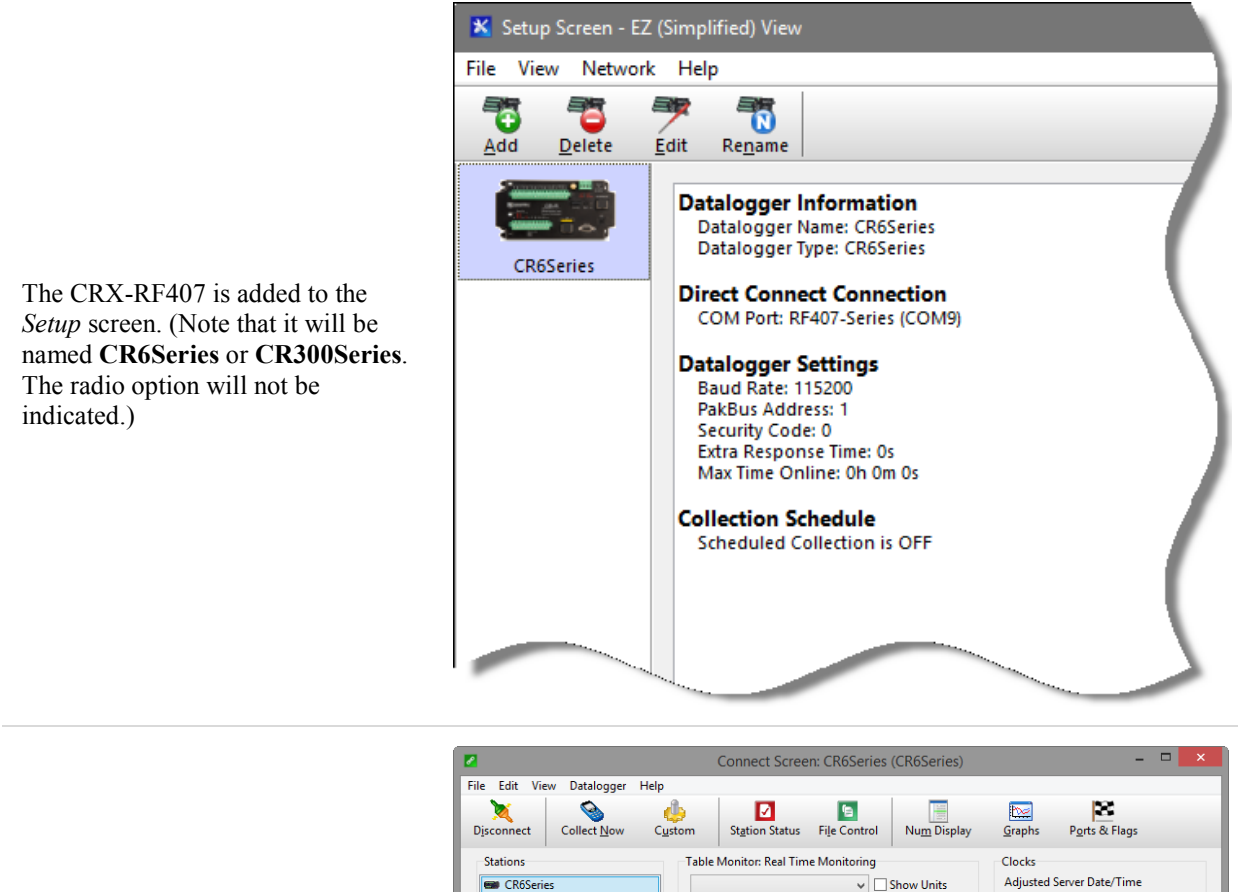

Use *LoggerNet Connect* to connect to the datalogger, send programs, and view and collect data.

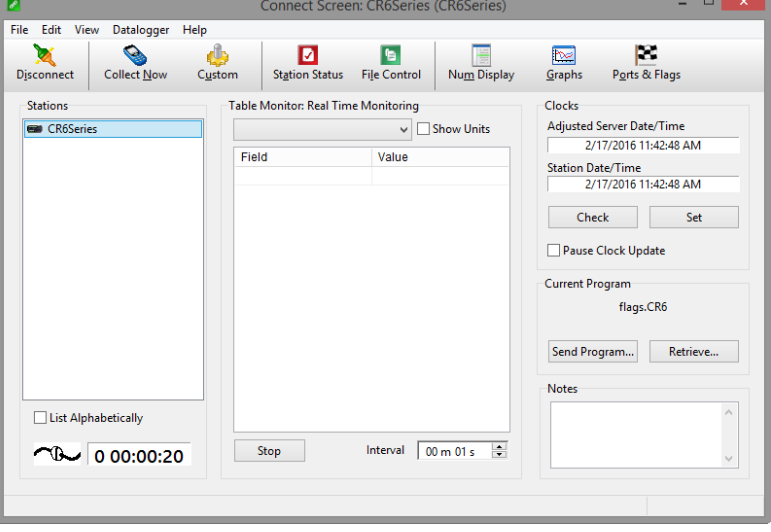

## 2.2 PC with RF407 to Multiple CRX-RF407s

The Basic Procedure can be extended to include multiple CRX-RF407s in the system.

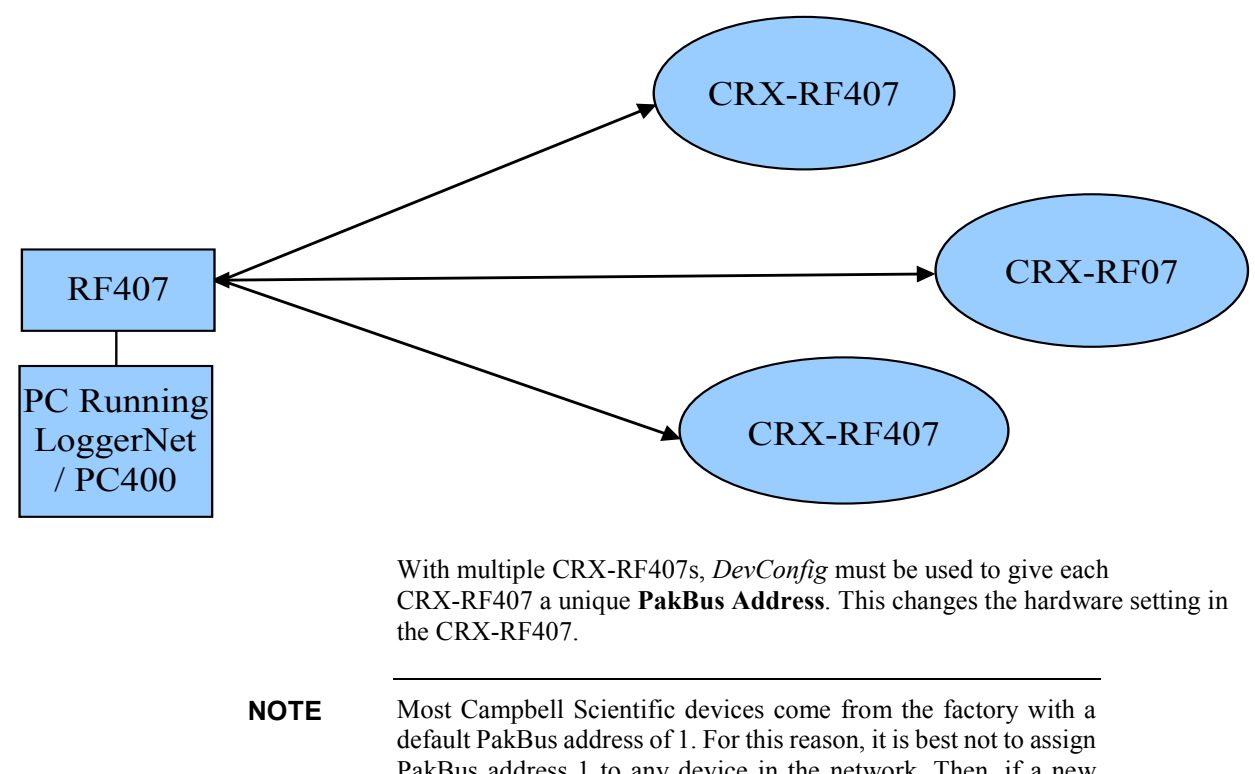

default PakBus address of 1. For this reason, it is best not to assign PakBus address 1 to any device in the network. Then, if a new device with default settings is added to the system, it will not create a conflict.

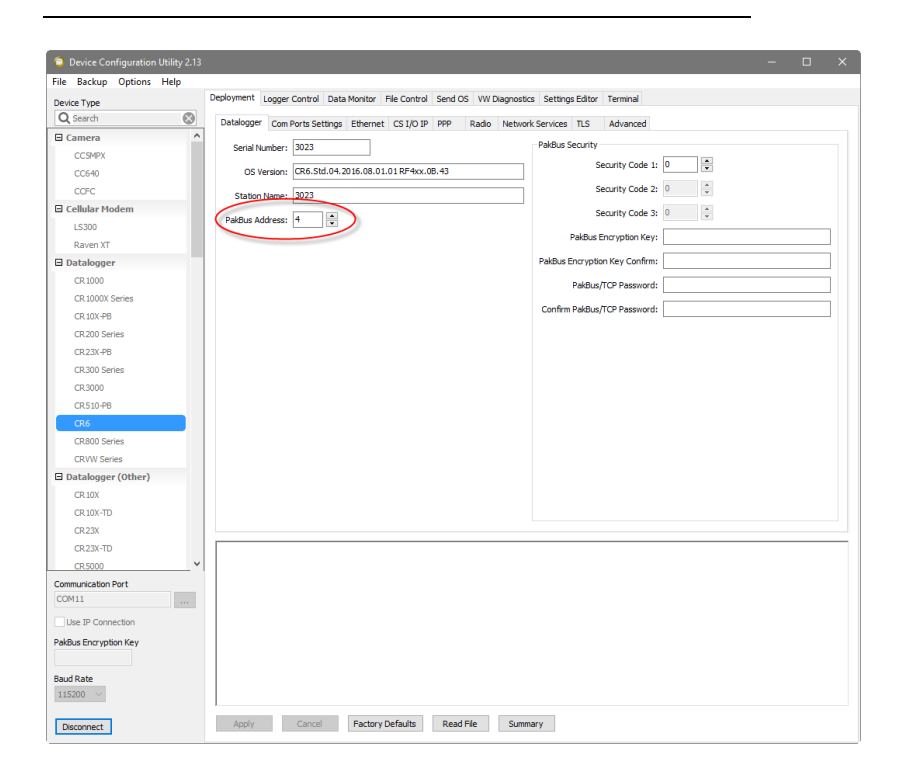

These unique PakBus® addresses must be entered on the **Datalogger Settings** tab of the *LoggerNet EZSetup Wizard*. This change is to make the software settings (*LoggerNet*) match the change we made in the hardware settings using *DevConfig*.

|                      | EZSetup Wizard - CR6Serie | es_3 ( CR6Series )                                                                                                    |
|----------------------|---------------------------|----------------------------------------------------------------------------------------------------|
| Progress             | Datalogger Settings       |                                                                                                    |
| Introduction         | Baud Rate                 | Select the baud rate that will be used in                                                                                                    |
| Communication Setup  | 115200 🗸                  | max baud rate for SC32A interfaces is 19,200 bps.<br>The max for SC929 is 38,400 bps.                                                            |
| Datalogger Settings  |                           |                                                                                                    |
| Setup Summary        | PakBus Address 7          | A unique PakBus address is used to identify the<br>datalogger in the PakBus network. Enter the<br>PakBus address that was set on the datalogger. |
| Communication Test   |                           | Valid range is 1-4094. Suggested range is 1-3999.                                                                                                |
| Datalogger Clock     | Extra Response Time       | If the datalogger requires extra time to respond,<br>enter the extra response time.                                                              |
| Send Program         | 00 seconds                |                                                                                                    |
| Data Files           | Max Time On-Line          | Because some links are costly, it may be desired to                                                                                              |
| Scheduled Collection | 00 h 00 m 00 s 🗢          | have the connection closed automatically. Enter<br>the maximum time for a connection to stay online.                                             |
| Wizard Complete      |                           | 0 means stay online until the user disconnects.                                                                                                  |
|                      | Previous     Next         | Finish Cancel Settings <u>H</u> elp                                                                                                    |

Once you have used the *EZSetup Wizard* to add all of the dataloggers in your network, they will all appear on the *Setup* screen.

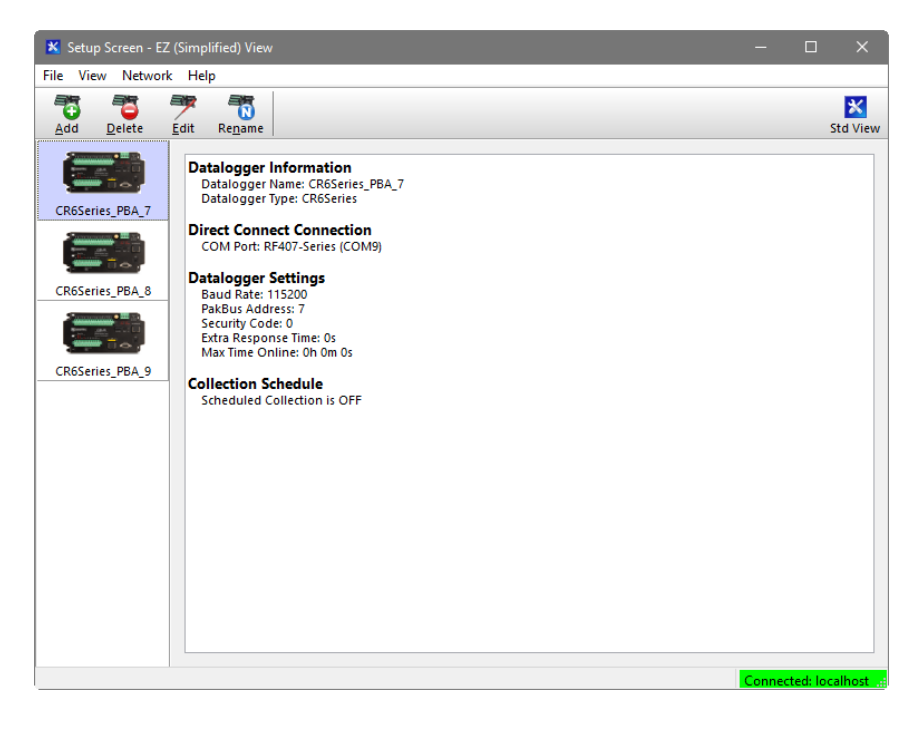

## 2.3 CRX-RF407 as a Router

The previous procedure can be extended to use one CRX-RF407 as a router in the network to go around an obstacle such as a hill or to reach longer distances.

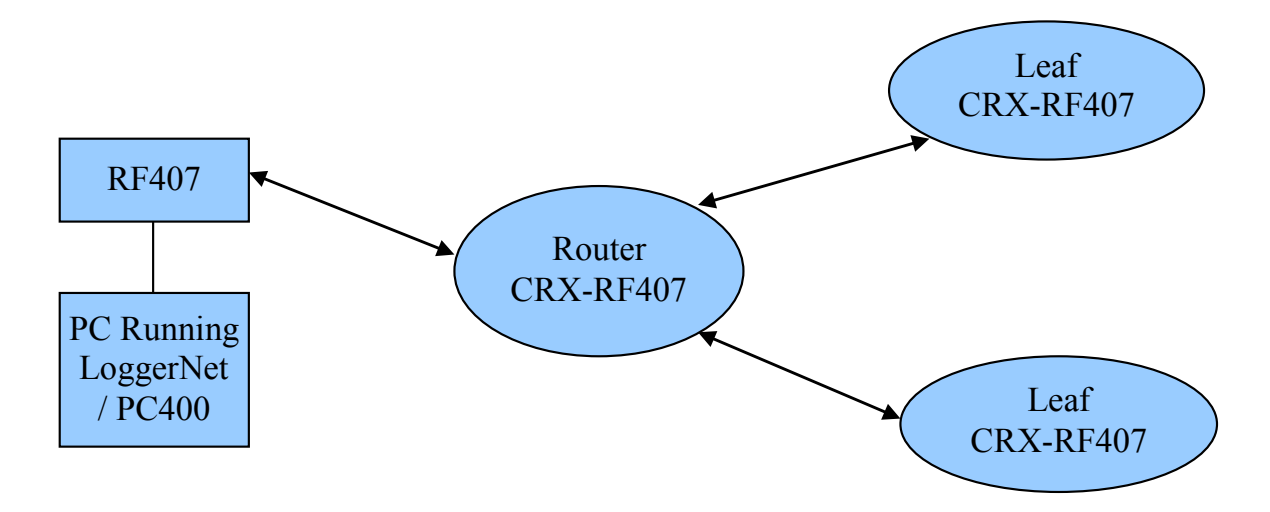

This requires only a few changes to the previous procedure.

First, use *DevConfig* to connect to the CRX-RF407 that will be used as a router. On the **Com Ports Settings** tab, set **Select the ComPort** to **RF**. Set the **Beacon Interval** to **60** seconds (or the amount of time you are willing to wait for the leaf dataloggers in the network to be discovered) and the **Verify Interval** to something slightly greater than the expected communication interval between the router and the leaf dataloggers in the network. For example, the following screenshot shows the **Verify Interval** set to **90** seconds.

| Device Configuration Utility 2.13 | x                                                                                                    |
|-----------------------------------|----------------------------------------------------------------------------------------------------|
| File Backup Options Help          |                                                                                                    |
| Device Type D                     | Seployment Logger Control Data Monitor File Control Send OS VW Diagnostics Settings Editor Terminal                                                                                                    |
| Q Search 🛞                        | Datalogger Com Ports Settings Ethernet CS I/O IP PPP Radio Network Services TLS Advanced                                                                                                    |
| CR300 Series                      | Neidhere                                                                                                    |
| CR3000                            | Select the ComPort: RF V Neighbors                                                                                                    |
| CR510-PB                          | Baud Rate:                                                                                                    |
| CR6                               | Configuration:                                                                                                    |
| CR800 Series                      | Description of the second second |
| CRVW Series                       | Beacon Interval: 60                                                                                                    |
| Datalogger (Other)                | Verify Interval: 90                                                                                                    |
| CR 10X                            |                                                                                                    |
| CR 10X-TD                         |                                                                                                    |
| CR23X                             |                                                                                                    |
| CR23X-TD                          |                                                                                                    |
| CR5000                            |                                                                                                    |
| CR510                             |                                                                                                    |
| CR510-TD                          |                                                                                                    |
| CR9000X                           |                                                                                                    |
| Network Peripheral                |                                                                                                    |
| NL 100                            |                                                                                                    |
| NL200 Series                      |                                                                                                    |
| NL240                             |                                                                                                    |
| NL300                             |                                                                                                    |
| 🗎 Peripheral                      | Add Dance Demons Dance                                                                                                    |
| AVW200 Series                     | Adu Kalige Reliave Kalige                                                                                                    |
| CD295                             |                                                                                                    |
| CDM-A100 Series                   | Choose the datalogger communication port to configure. The port that selected by this control will dictate which baud rate, beacon                                                                                                    |
| Communication Port                | interval, verify interval, and neighbor list that will be displayed and/or edited.                                                                                                    |
| COM11                             |                                                                                                    |
| Use IP Connection                 |                                                                                                    |
| PakBus Encryption Key             |                                                                                                    |
| Baud Rate<br>115200 V             |                                                                                                    |
| Disconnect                        | Apply Cancel Factory Defaults Read File Summary                                                                                                    |

Next, use the **Advanced** tab in *DevConfig* to set **Is Router** to **True** in the CRX-RF407 that will act as a router.

| Device Configuration Utility 2.13       |                                                                                                    | - (                 | 2 |
|-----------------------------------------|----------------------------------------------------------------------------------------------------|---------------------|---|
| ile Backup Options Help                 | Darloymant Leave Carbol Data Marine Cit Carbol Card OC 1997 Discussion Cathon Cities Tables                      |                     |   |
| Device Type                             | Coportine to Control Data Monitor Pie Control Send OS VW Diagnosocs Settings Editor Terminal                     |                     |   |
| Q Search 😢                              | Datalogger Com Ports Settings Ethernet CS I/O IP PPP Radio Network Services TLS Advanced                         |                     |   |
| CR300 Series                            | Is Router: True  RS-232 Power/Handshake                                                                          |                     |   |
| CR3000                                  | Bart Aluque Cau Eslas 14                                                                                         |                     |   |
| CR510-PB                                | Communication Allocation: 50                                                                                     |                     |   |
| CR6                                     | Max Packet Size: 1000 🗭 Handshake Buffer Size: 0                                                                 |                     |   |
| CR800 Series                            | USR: Drive Size: 0 Handshake Timeout: 0                                                                          |                     |   |
| CRVW Series                             |                                                                                                    |                     |   |
| Datalogger (Other)                      | SDC Baud Rate: 115200 Fixed V                                                                                    |                     |   |
| CR 10X                                  | Files Manager                                                                                                    | Const.              |   |
| CR 10X-TD                               | Pakous Address minis manäger hile Name                                                                           | Count               |   |
| CR23X                                   |                                                                                                    | 0                   |   |
| CR23X-TD                                | 1 *                                                                                                    | 0                   | * |
| CR 5000                                 | , •                                                                                                    | 0                   |   |
| CR510                                   |                                                                                                    | 0                   | ¥ |
| CR510-TD                                | 1 *                                                                                                    | 0                   |   |
| NL100<br>NL200 Series<br>NL240<br>NL300 |                                                                                                    |                     |   |
| Resident                                |                                                                                                    |                     |   |
| AVW/200 Series                          |                                                                                                    |                     |   |
| CD295                                   |                                                                                                    |                     |   |
| CDM-A100 Series                         |                                                                                                    | -                   |   |
| CDM-VW300 Series                        | Choose the datalogger communication port to configure. The port that selected by this control will dictate which | n baud rate, beacor | 1 |
| Communication Port                      | Interval, venty interval, and neighbor list that will be displayed and/or edited.                                |                     |   |
| COM11                                   |                                                                                                    |                     |   |
| Use TD Compation                        |                                                                                                    |                     |   |
| Use IP Connection                       |                                                                                                    |                     |   |
| PakBus Encryption Key                   |                                                                                                    |                     |   |
|                                         |                                                                                                    |                     |   |
| 3aud Rate<br>115200 ~                   |                                                                                                    |                     |   |
| Disconnect                              | Apply Cancel Factory Defaults Read File Summary                                                                  |                     |   |

As in the previous example, *DevConfig* should be used to give each CRX-RF407 in the network a unique **PakBus Address**.

To set up the network in *LoggerNet*, select **Setup** from the **Main** category. If the *Setup* screen says **EZ** (Simplified) View at the top, click **Std View** in the top-right corner to switch to the **Standard View**. Select **Add Root** | **ComPort** | **PakBusPort** (**PakBus Loggers**) | **CR6Series** or **CR300Series** (the type of datalogger that will be used as a router). Close the **Add** selection window. Select the **ComPort** in the network map. Use the **ComPort Connection** dropdown list to select the COM port assigned to the RF407-Series.

| 🕺 Setup Screen                 | x                                                                                                    |
|--------------------------------|----------------------------------------------------------------------------------------------------|
| File View Backup Tools Help    |                                                                                                    |
| Subnet Display Add <u>Root</u> | Image: Second second second |
| Entine Network                 | ComPort : ComPort Hardware Notes Standard Communications Enabled                                                                                                    |
|                                | ComPort Connection RF407-Series (COM9) V                                                                                                    |
|                                | Install USB Driver                                                                                                    |
|                                | Advanced Call-Back Enabled Extra Response Time 00 s                                                                                                    |
|                                | Delay Hangup 00 s 000 ms                                                                                                    |
|                                |                                                                                                    |
| Check Apply Cancel             | No problems found with settings for the selected device                                                                                                    |
|                                |                                                                                                    |

Select the **PakBusPort** in the network map. Select the **PakBus Port Always Open** checkbox. If it is possible that *LoggerNet* could communicate with any other dataloggers in the network without going through the router CRX-RF407 and you wish to prevent this, set the **Beacon Interval** to **00 h 00 m 00s**.

| K Setup Screen          |                                                                                                    | - 🗆 X                |
|-------------------------|----------------------------------------------------------------------------------------------------|----------------------|
| Subnet Display Add Root | Add Delete Rename Undo Redo                                                                                                    | EZ View              |
| Entire Network          | PakBusPort : PakBusPort         Hardware       New PakBus Nodes         Standard       ✓ Communications Enabled         ✓ PakBus Port Always Open         Maximum Time On-Line       00 h 00 m 00 s         Maximum Baud Rate       115200         Beacon Interval       00 h 00 m 00 s         PakBus Verify Interval       00 s         Advanced       Extra Response Time         Extra Response Time       00 s         PakBus Address       4094         Delay Hangup       00 s 000 ms |                      |
| Check Apply Cancel      | No problems found with settings for the selected device                                                                                                    | Connected: localhost |

Select the router datalogger in the network map. Set the **PakBus Address** to the address that was assigned in *DevConfig*.

| 🔀 Setup Screen                                                                                   |                                                                                       |                                     |                      |          |                  |
|--------------------------------------------------------------------------------------------------|---------------------------------------------------------------------------------------|-------------------------------------|----------------------|----------|------------------|
| File View Backup Tools Help                                                                      |                                                                                       |                                     |                      |          |                  |
| Subnet Display - Add <u>Root</u>                                                                 | Add <u>D</u> elete                                                                    | Re <u>n</u> ame <u>U</u>            | ndo R <u>e</u> do    |          | EZ View          |
| Entire Network                                                                                   |                                                                                       |                                     |                      |          |                  |
| ✓ <ii comport<="" td=""><td>CR6Series : C</td><td>CR6Series</td><td></td><td></td><td></td></ii> | CR6Series : C                                                                         | CR6Series                           |                      |          |                  |
| CR6Series                                                                                        | Hardware Schedule<br>Standard<br>Communications<br>Call-Back Enable<br>PakBus Address | Data Files Clock<br>s Enabled<br>ed | Program File Retriev | al Notes |                  |
|                                                                                                  | Advanced                                                                              |                                     |                      |          |                  |
|                                                                                                  | Maximum Packet Size                                                                   | 998                                 |                      |          |                  |
|                                                                                                  | Security Code                                                                         | 0                                   |                      |          |                  |
|                                                                                                  | Delay Hangup                                                                          | 00 s                                | 000 ms               | Ť        |                  |
|                                                                                                  | PakBus Encryption Ke                                                                  | y                                   |                      |          |                  |
|                                                                                                  | No final storage tables                                                               | are defined in the                  | station's program.   |          | ^                |
| Chec <u>k</u> A <u>p</u> ply <u>C</u> ancel                                                      | Scheduled Data Collec                                                                 | tion is disabled.                   |                      |          | ~                |
|                                                                                                  |                                                                                       |                                     |                      | Conn     | ected: localhost |

For each of the leaf CRX-RF407s in the network, right-click on the router CRX-RF407 and select the appropriate datalogger type. Select the newly added datalogger in the network map and set the **PakBus Address** to that assigned using *DevConfig*.

| 🔀 Setup Screen              |                                                                             | – 🗆 🗙                |
|-----------------------------|-----------------------------------------------------------------------------|----------------------|
| File View Backup Tools Help |                                                                             |                      |
| Subnet Display - Add Root   | Add Delete Rename Undo Redo                                                 | EZ View              |
| Entire Network              | CR300Series : CR300Series                                                   |                      |
| CR6Series                   | Hardware Schedule Data Files Clock Program File Retrieval Notes<br>Standard |                      |
|                             | Call-Back Enabled                                                           |                      |
|                             | <b>D</b> 10.0 4 d 4 m                                                       | 7                    |
|                             | Advanced                                                                    |                      |
|                             | Maximum Packet Size 998                                                     |                      |
|                             |                                                                             |                      |
|                             | Ueray nangup j 00 s 000 ms                                                  |                      |
|                             | PakBus Encryption Key                                                       |                      |
|                             | No final storage tables are defined in the station's program.               | ^                    |
| Check Apply Cancel          | Scheduled Data Collection is disabled.                                      | ~                    |
|                             |                                                                             | Connected: localhost |

After all of the leaf dataloggers have been added to the network map, click **Apply**.

| 🔀 Setup Screen                            |                                |                            | – 🗆 X                |  |  |  |
|-------------------------------------------|--------------------------------|----------------------------|----------------------|--|--|--|
| File View Backup Tools Help               |                                |                            |                      |  |  |  |
| Subnet Display Add <u>R</u> oot           | Add Delete Rename              | Lindo Redo                 | K<br>EZ View         |  |  |  |
| Entire Network                            | ComPort : ComPort              |                            |                      |  |  |  |
| CR6Series<br>CR300Series<br>CR300Series_2 | Standard                       |                            |                      |  |  |  |
| CR6Series_2                               | ComPort Connection             | RF407-Series (COM9) V      |                      |  |  |  |
|                                           | Advanced                       | 60                         |                      |  |  |  |
|                                           | Delay Hangup                   | 00 s 000 ms                |                      |  |  |  |
|                                           | ComPort Communication Delay    | 00 \$                      |                      |  |  |  |
|                                           |                                |                            |                      |  |  |  |
| Check Apply Cancel                        | No problems found with setting | gs for the selected device |                      |  |  |  |
|                                           |                                |                            | Connected: localhost |  |  |  |

All of the dataloggers will be added to the *Connect* screen, where you can connect to each datalogger, send programs, and view and collect data.

|                     | ρ                      |                             |                     |                |                    |             |
|---------------------|------------------------|-----------------------------|---------------------|----------------|--------------------|-------------|
| isconnect           | ect Now Custom         | Station Status File Control | Nu <u>m</u> Display | <u>G</u> raphs | Ports & Flags      |             |
| Stations            | Table Monitor: Real Ti | me Monitoring               |                     |                | Clocks             |             |
| CR6Series           |                        |                             | Show Ur             | its            | Adjusted Server Da | te/Time     |
| CR300Series         | Field                  | Value                       |                     |                | 8/3/2016 2         | :08:48 PM   |
| CR300Series_2       |                        |                             |                     |                | Station Date/Time  | 09.47 DM    |
|                     |                        |                             |                     |                | 0/3/20102          | .00.47 FIVI |
|                     |                        |                             |                     |                | Check              | Set         |
|                     |                        |                             |                     |                | Pause Clock Up     | date        |
|                     |                        |                             |                     |                | Current Program    |             |
|                     |                        |                             |                     |                | flags              | .CR6        |
|                     |                        |                             |                     |                |                    |             |
|                     |                        |                             |                     |                | Send New           | Retrieve    |
|                     |                        |                             |                     |                | Notes              |             |
|                     |                        |                             |                     |                |                    |             |
|                     |                        |                             |                     |                |                    |             |
|                     |                        |                             |                     |                |                    |             |
|                     |                        |                             |                     |                |                    |             |
|                     |                        |                             |                     |                |                    |             |
|                     |                        |                             |                     |                |                    |             |
|                     |                        |                             |                     |                |                    |             |
|                     |                        |                             |                     |                |                    |             |
|                     |                        |                             |                     |                |                    |             |
|                     |                        |                             |                     |                |                    |             |
|                     |                        |                             |                     |                |                    |             |
| List Alphabetically |                        |                             |                     |                |                    |             |

## 2.4 Communication Combinations

The CRX-RF407 can be used in a system with multiple communication methods. For example, in the figure below, the router CRX-RF407 communicates with *LoggerNet* through an RV50 cellular modem connected to the CRX-RF407 using a CPI/RS-232 Data Cable. (An Ethernet connection could also be used between the RV50 and the CRX-RF407. See the RV50 manual for more information.) The router CRX-RF407 communicates with the leaf CRX-RF407s through RF.

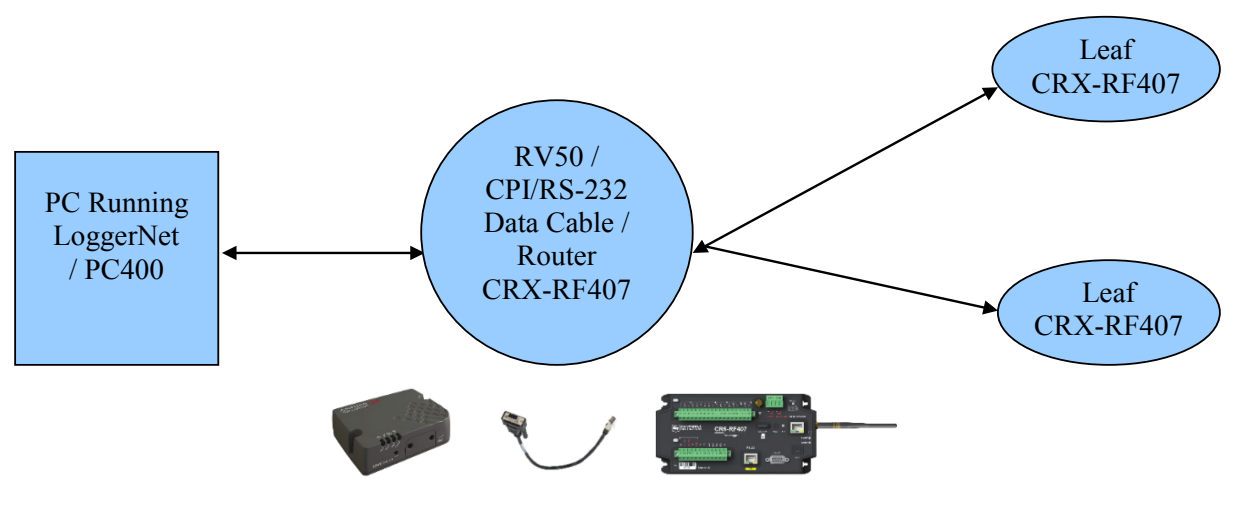

The RF portion of this network requires no changes to the hardware settings described in the previous procedure (Section 2.3, *CRX-RF407 as a Router (p. 16)*). See the manual for the communication product being used in combination with the CRX-RF407 (in this example, the RV50) for information on setting up *LoggerNet* to communicate with the router CRX-RF407.

## 2.5 Network Planner

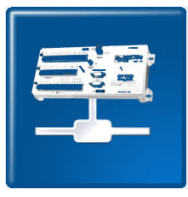

For more complicated networks, *LoggerNet Network Planner* is recommended for the network setup. Select devices from the **Device Palette** and place them on the drawing canvas. Use the link tool to draw lines indicating the communication links between devices. Use the activity tool to indicate activities that will take place between devices.

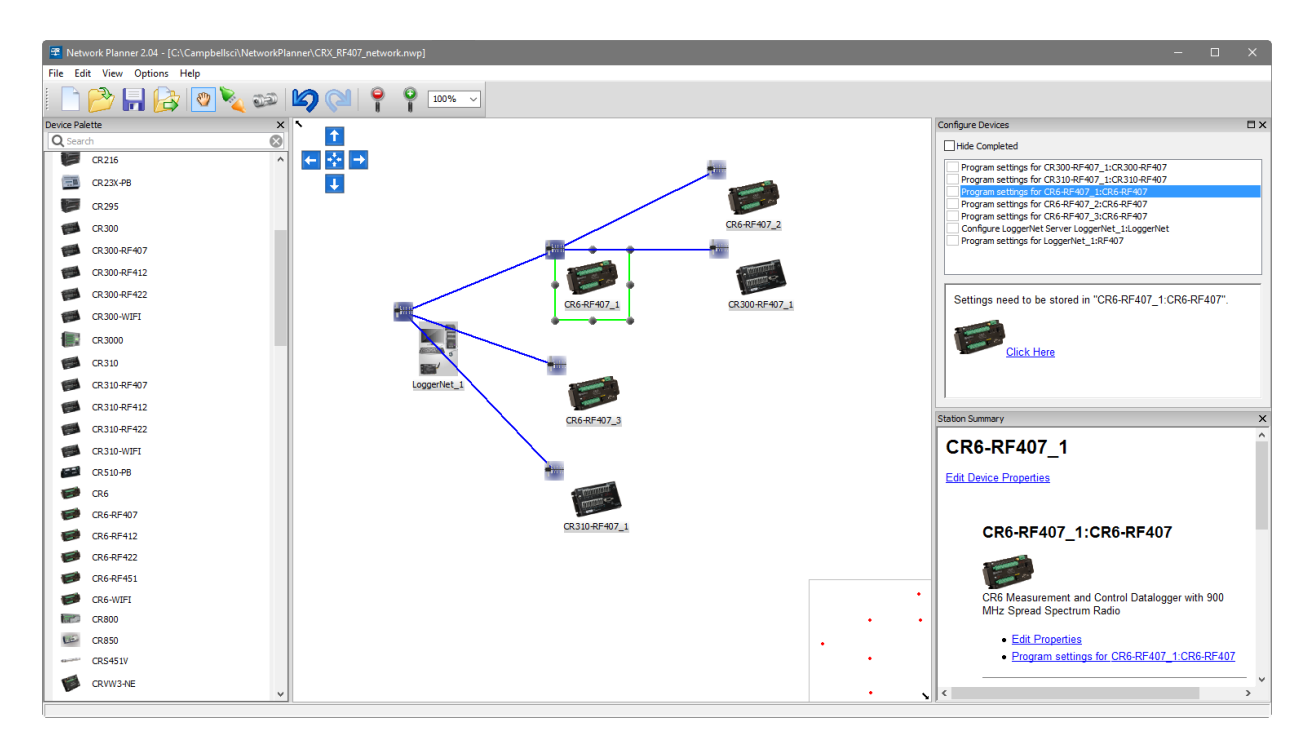

*Network Planner* calculates the optimum settings for each device in the network and allows you to send these settings to the device. If any change is made to a device in the network, that change is propagated to every affected device setting. *Network Planner* can then use the information entered to configure *LoggerNet Setup*.

Refer to the Network Planner help for more information.

# 3. Troubleshooting

If there are intermittent communication problems with the above setups, there may be another network in the area causing interference. To help remove the interference, use *DevConfig* to change the **Network ID** and **RF Hop Sequence** in all RF407s and CRX-RF407s to a different value. Each of these settings must have the same value in all RF407s and CRX-RF407s. For example, the **Network ID** in all devices could be set to **1726**, and the **RF Hop Sequence** in all devices could be set to **1726**, and the **RF Hop Sequence** in all devices could be set to **1726**. The **RF Hop Sequence** can be any number between 0 and 32767. The **RF Hop Sequence** can be any number between 0 and 7 in an RF407 or RF412 network; it can be any number between 0 and 9 in an RF422 network.

| Device Configuration Utility 2.13 | - 0                                                                                       | × |
|-----------------------------------|-------------------------------------------------------------------------------------------|---|
| File Backup Options Help          |                                                                                           |   |
| Device Type                       | Settings Editor Send OS                                                                   |   |
| Q Search                          |                                                                                           |   |
| RF407 Series                      |                                                                                           |   |
| RF430                             | Main PakBus Advanced                                                                      |   |
| RF450                             | Active Interface                                                                          |   |
| RF451                             | USB ~                                                                                     |   |
| RF500M                            | SDC Address                                                                               |   |
| TX321/TX320/TX312                 | 7 🗸                                                                                       |   |
| Sampler                           | RS-232 Baud Rate                                                                          |   |
| VSC 100 Series                    | 115200 ~                                                                                  |   |
| Sensor                            | Protocol                                                                                  |   |
| CRS451 Series                     | Pakbus Aware V                                                                            |   |
| CS120                             | RF Hop Sequence                                                                           |   |
| CS120A                            |                                                                                           |   |
| CS125                             | 1726                                                                                      |   |
| CS140                             | Deuror Mode                                                                               |   |
| CS450 Series                      | 1 Sec V                                                                                   |   |
| CS451 Series                      | Retry Level                                                                               |   |
| CS650 Series                      | Low ~                                                                                     |   |
| CSAT3B                            | Radio TX Power Level                                                                      |   |
| EC100                             | +24 dBm, (250 mW) 🗸                                                                       |   |
| OBS500 Series                     |                                                                                           |   |
| SR50A 🗸                           | Active Interface                                                                          | ^ |
| Communication Port                |                                                                                           |   |
| COM9                              | Specifies the interface that will be used for normal operation.                           |   |
| Use IP Connection                 | CS I/O SDC CS I/O part is connected to a Comphell Scientific datalogger CS I/O part. Also |   |
|                                   | see SDC Address.                                                                          |   |
| 115200                            |                                                                                           | ~ |
| A A DECO                          |                                                                                           |   |
| Disconnect                        | Apply Cancel Factory Defaults Read File Summary                                           |   |

#### **Campbell Scientific Companies**

Campbell Scientific, Inc. 815 West 1800 North Logan, Utah 84321 UNITED STATES www.campbellsci.com • info@campbellsci.com

Campbell Scientific Africa Pty. Ltd. PO Box 2450 Somerset West 7129 SOUTH AFRICA www.campbellsci.co.za • cleroux@csafrica.co.za

Campbell Scientific Southeast Asia Co., Ltd. 877/22 Nirvana@Work, Rama 9 Road Suan Luang Subdistrict, Suan Luang District Bangkok 10250 THAILAND www.campbellsci.asia • info@campbellsci.asia

Campbell Scientific Australia Pty. Ltd. PO Box 8108 Garbutt Post Shop QLD 4814 AUSTRALIA www.campbellsci.com.au • info@campbellsci.com.au

Campbell Scientific (Beijing) Co., Ltd. 8B16, Floor 8 Tower B, Hanwei Plaza 7 Guanghua Road Chaoyang, Beijing 100004 P.R. CHINA www.campbellsci.com • info@campbellsci.com.cn

Campbell Scientific do Brasil Ltda. Rua Apinagés, nbr. 2018 — Perdizes CEP: 01258-00 — São Paulo — SP BRASIL www.campbellsci.com.br • vendas@campbellsci.com.br Campbell Scientific Canada Corp. 14532 – 131 Avenue NW Edmonton AB T5L 4X4 CANADA

www.campbellsci.ca • dataloggers@campbellsci.ca

Campbell Scientific Centro Caribe S.A.

300 N Cementerio, Edificio Breller Santo Domingo, Heredia 40305 COSTA RICA www.campbellsci.cc • info@campbellsci.cc

Campbell Scientific Ltd. Campbell Park 80 Hathern Road Shepshed, Loughborough LE12 9GX UNITED KINGDOM www.campbellsci.co.uk • sales@campbellsci.co.uk

> **Campbell Scientific Ltd.** 3 Avenue de la Division Leclerc

92160 ANTONY FRANCE www.campbellsci.fr • info@campbellsci.fr

Campbell Scientific Ltd. Fahrenheitstraße 13 28359 Bremen

GERMANY www.campbellsci.de • info@campbellsci.de

Campbell Scientific Spain, S. L. Avda. Pompeu Fabra 7-9, local 1 08024 Barcelona SPAIN www.campbellsci.es • info@campbellsci.es

Please visit www.campbellsci.com to obtain contact information for your local US or international representative.